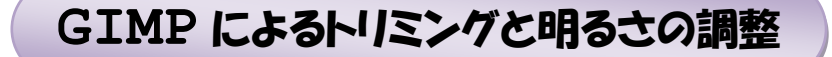

高機能グラフィック編修・加工ソフトである GIMP による連続5回講座の最初の講座は写真加工で最も基本となる「トリミング」と「明るさ調整」です。

トリミングは Windows 標準装備である Windows フォトギャラリーでも出来ますからトリミングだけの目的で GIMP を使う必要性はありませんが、GIMP で他の機能を使用する際の1ステップとしてトリミングが必要な局面が多いことから説明します。

明るさ調整は「暗い部分を明るくする」と「明るすぎる部分を暗くする」は同じツールを使っ て行うことが出来るもので、実際の利用価値は「逆光で黒く映ってしまった部分を明るくする」 だろうと思います。

ほぼ同じような使い方で「色合いを変える・鮮やかにする」などがありますが、写真の真実性 を変えることは面白加工として自己勉強の範囲として下さい。

## 1. GIMP を起動する

GIMPPortable は下記フォルダ・ファイルからなり、筆をくわえた動物アイコン

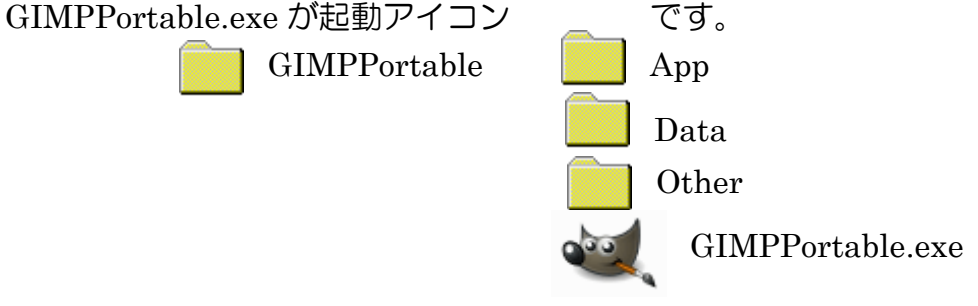

Help.html

2. GIMP の画面構成

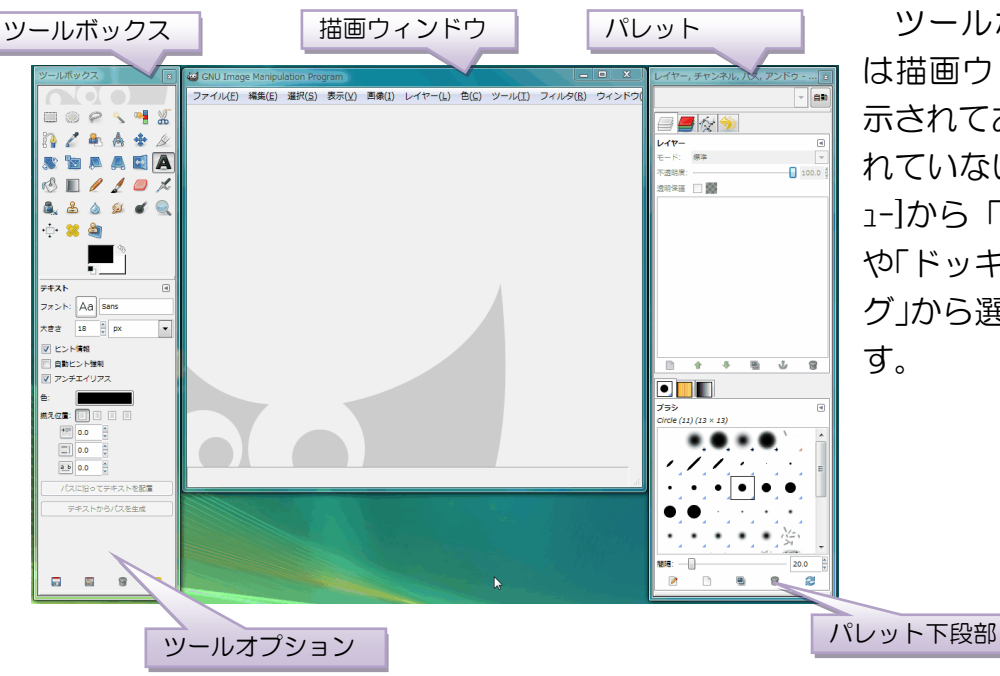

ツールボックスやパレット は描画ウィンドウとは分離表 示されており、これらが表示さ れていない時はウィンドウ[メニ ュ-]から「最近閉じたドッグ」 や「ドッキング可能なダイアロ グ」から選択すると表示されま す。

#### GIMP によるトリミングと明るさの調整

#### IT ふたば会 プラザ手順書

3. ツールボックスの主要機能

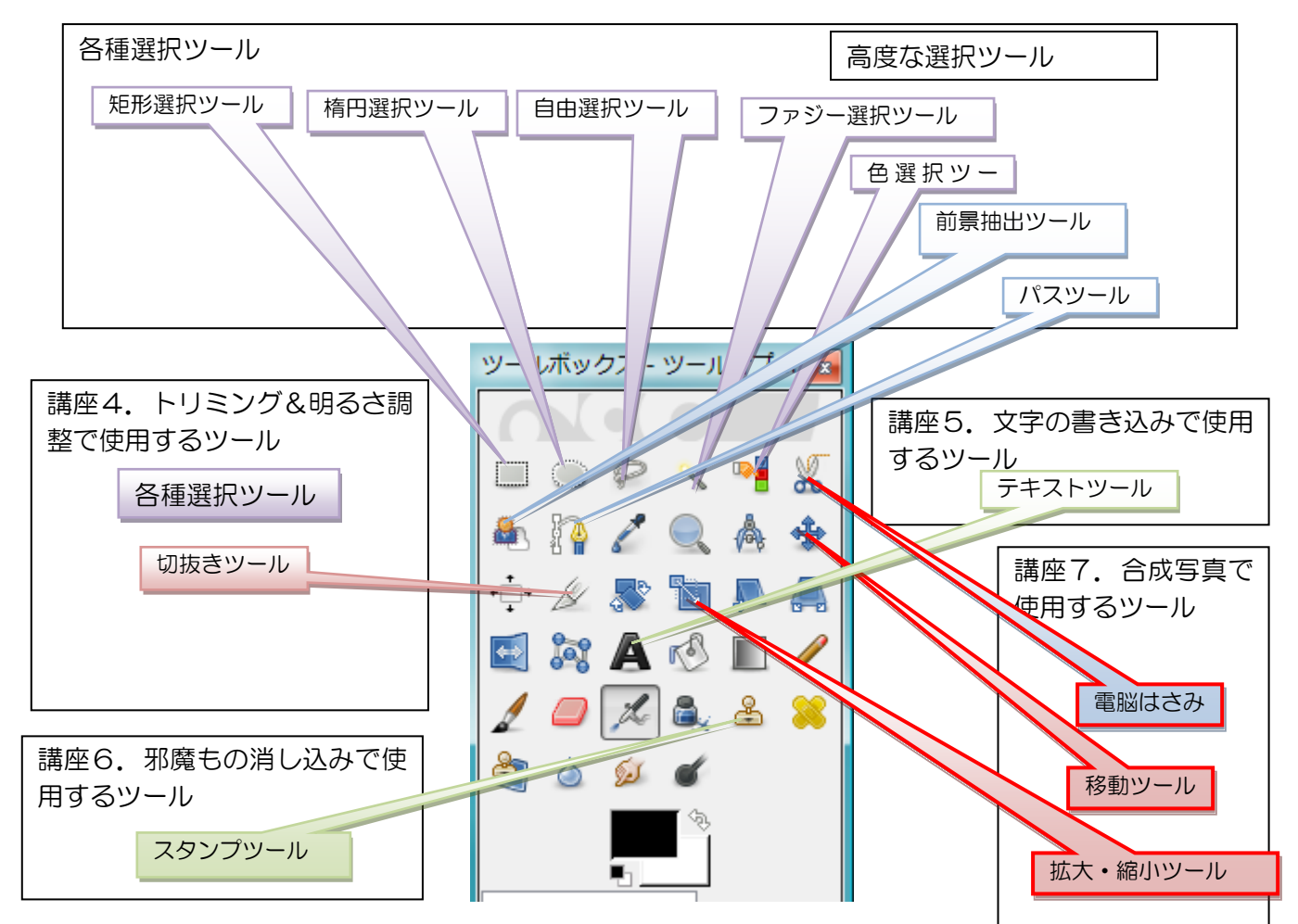

- 4. トリミングする写真を開く
  - ①ファイル[メニュ-]→開く/インポート ②写真を指定する(講座ではデスクトップ に置いたフォルダ GIMP の中の sozai フォルダにある img01 を選ぶ。

| GIMP (GNU Image Manipulation Program) |                |                |                |                |
|---------------------------------------|----------------|----------------|----------------|----------------|
| ファイル( <u>E</u> )                      | 編集( <u>E</u> ) | 選択( <u>S</u> ) | 表示( <u>∨</u> ) | 画像( <u>I</u> ) |
| 新しい画像(N)                              |                |                | Ctrl+N         |                |
| 画像の生成( <u>T</u> )                     |                |                | +              |                |
| 開く/インポート(Q)                           |                |                | Ctrl+0         |                |
| 馬 レイヤー                                | として開く          | (F)            | 0              | trl+Alt+O      |

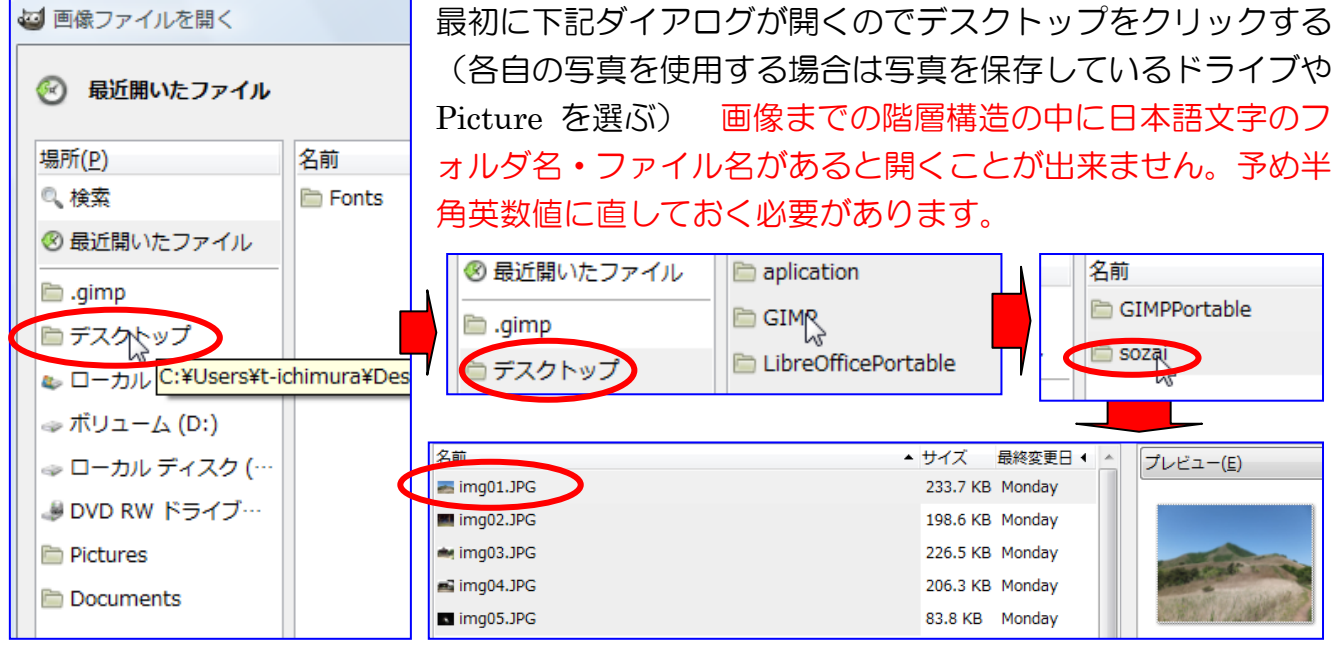

# GIMP によるトリミングと明るさの調整

## IT ふたば会 プラザ手順書

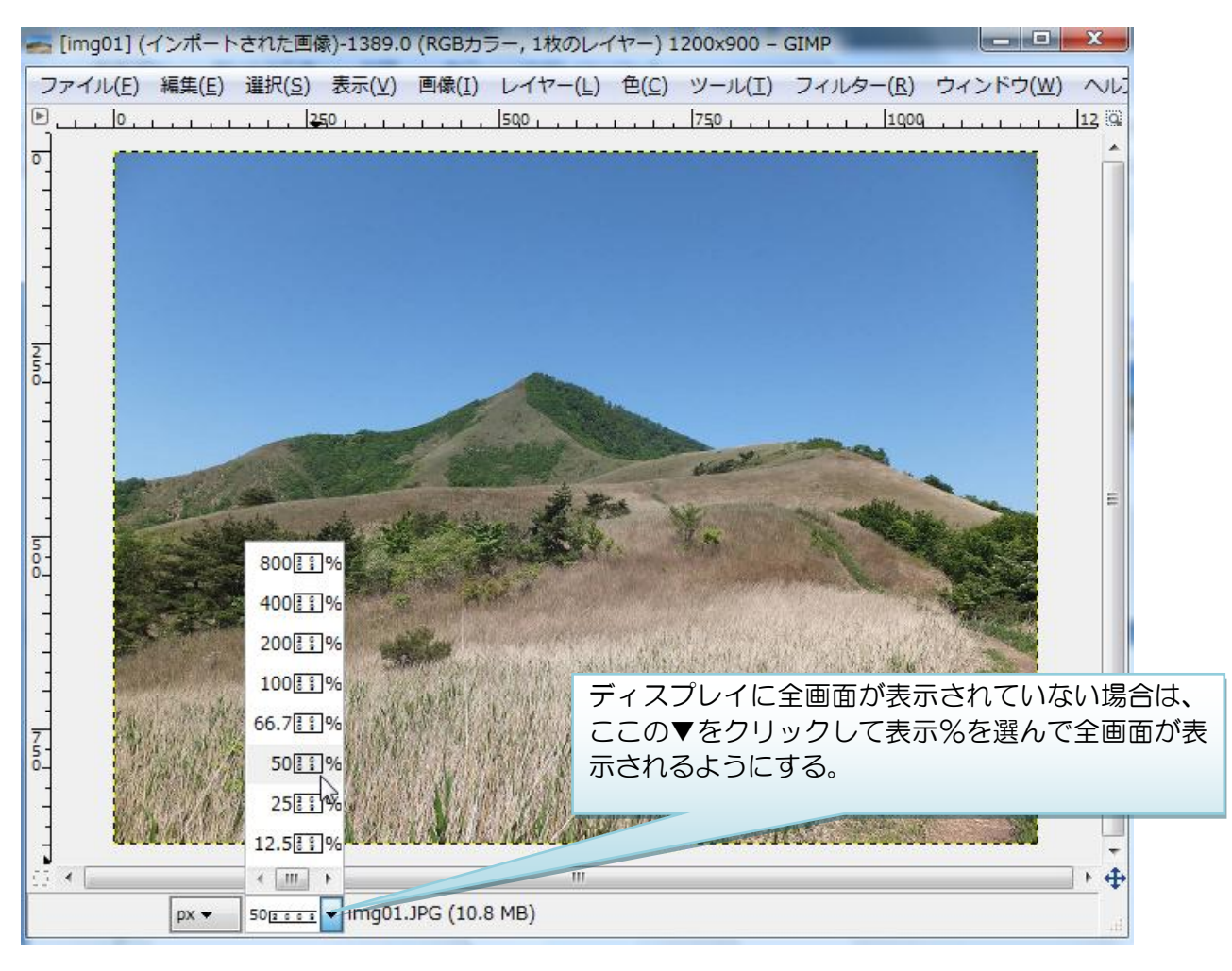

5. 範囲を決めてトリミング

矩形切り抜きでは3種類の選択があり、それぞれ 少しづつ操作が違ってきます。

A. 原画サイズ比を維持してトリミング:
①ナイフ図柄の切り抜きツールをクリック
②ツールオプションの枠内に原画サイズが表示される
③縦横比値を固定にチェックを入れる
④任意の範囲をドラッグ(手を離すと選択範囲だけが明るく表示される)
⑤選択範囲内にマウスを合わせドラッグしてトリミング位置を決める
⑥選択範囲内でダブルクリックでトリミング

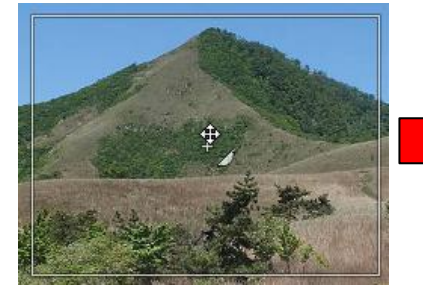

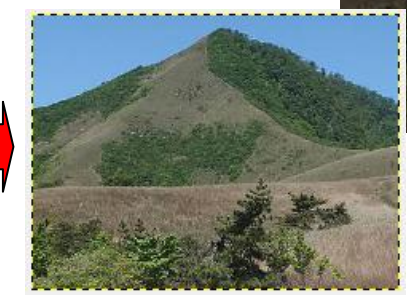

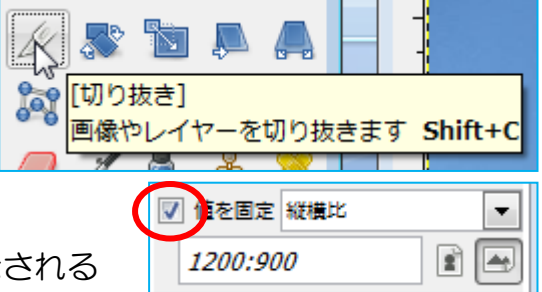

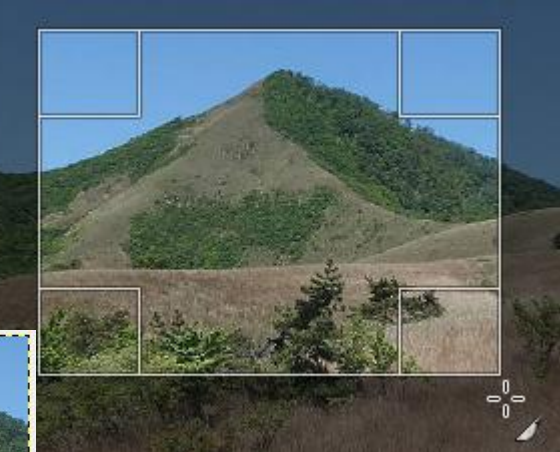

B. 用紙サイズ比を指定してトリミング

最近のデジカメサイズは横長(ワイド)が多くなってきていますが、プリントサ イズはL版や2L、はがきとなると 100mm\*148mm。予めプリント用紙比率でト ミングしておけば、プリント写真を見て「あ! 端が切れている!」などと云うこ とが無くなりなす。一般的なコンパクトデジカメの画像比率は 4:3(比率 1.33)

- L 127\*89 比率 1.42
- 2L 178\*127比率 1.4
- はがき 148\*100比率 1.48
- ① ナイフ図柄の切り抜きツールをクリック
- ② ツールオプションの枠内に原画サイズが表示される

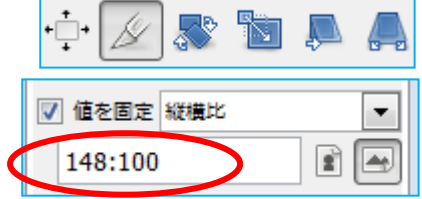

😨 ツールオプション

t-K: 🌉 🐚 💽 🐚

「すべて選択(A)

× 選択を解除(N)

選択範囲の反転(<u>I</u>)

編集(E) 選択(S) 表示(V) 画像(]

選択(S)表示(V)画像(I) レ

楕円選択

▼ なめらかに

✓ 境界をぼかす

平海

•

20.0

- ③ 原画比率を消して利用するプリントサイズ比を入力する(ハガキなら 148:100
- ④ 以下 A のステップと同じ
- C. サイズ比無関係にトリミング

尚、円形(楕円)形状トリミングは下記手順で行う。① 楕円選択ツールをクリック

- ② 外周をぼかしたい場合はツールオプションの境界 をぼかすにチェックを入れ、半径数値を指定する。 画像サイズによって見え方が違うので、色んな数値 でやってみて見え具合で決める必要があります。
- ③ ドラッグして範囲を描く
- ④ 位置決めは枠内をクリックしてドラッグ
- ⑤ 範囲が確定したなら、切り抜きの準備に入る
- ⑥ 選択[メニュ-]→選択範囲の反転
- ⑦ 編集[メニュ-]→切り取り
- ⑧ 選択[メニュ-]→選択を解除
- ⑨ 画像[メニュ-]→最少枠で切り抜き
- 10 ファイル[メニュ-]→**エクスポートから保存**

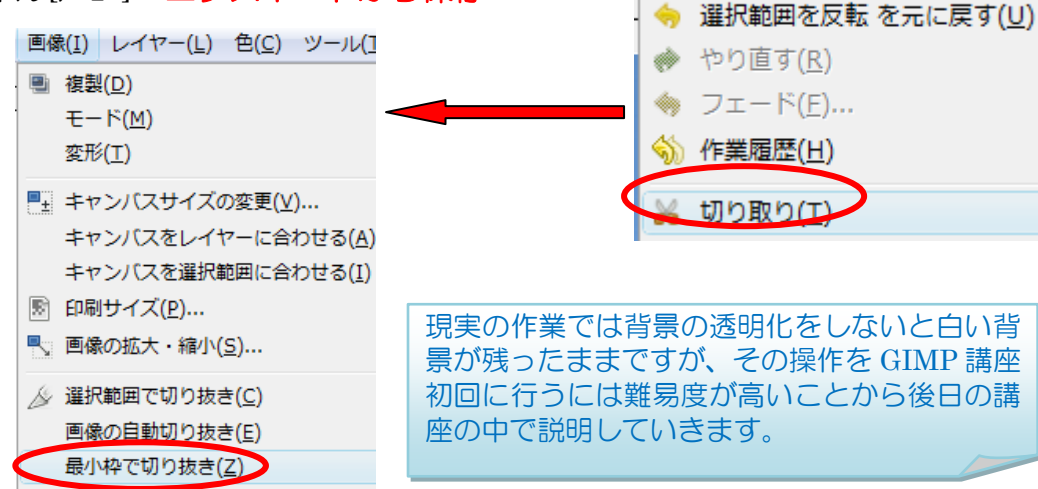

IT ふたば会 プラザ手順書

# 6. 写真の明るさの調整

明るさの調整には色[メニュ-]の中に「明るさ・コントラスト」「レベル」「トーンカーブ」の3種類のツールがあります。

フラッシュが届くのは3m程度までですから当然の奥の方が見えていません。

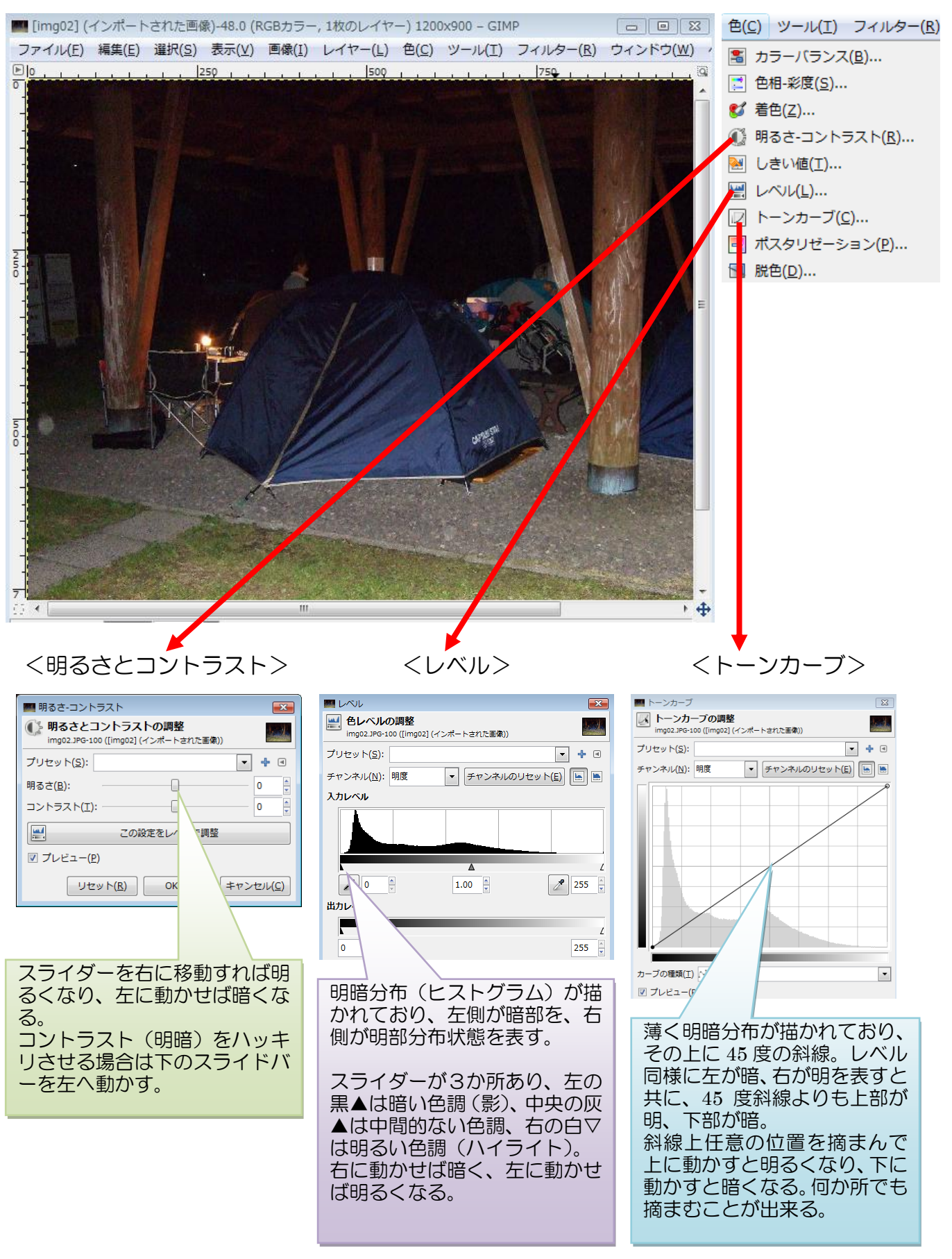

どこまで調整するかによって違ってきますからどのツールが良いか難しいところですが3種 類行ってみました。個人的には調整幅の大きいトーンカーブを多用しているが、写真によっては レベルが向いていることもある。

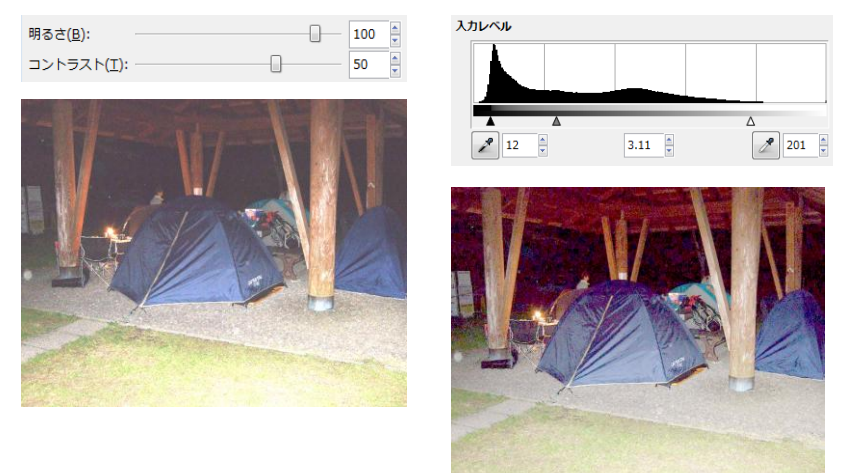

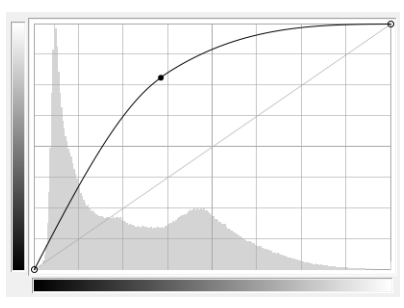

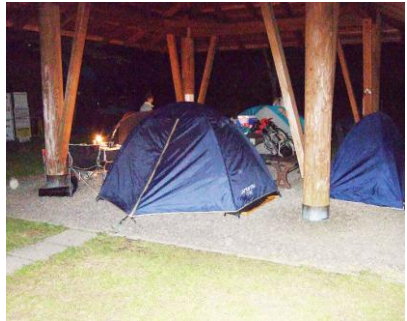

この手順による欠点は丁度よい明るさの部分までが明るく なってしまうことです。範囲指定してその部分のみを明るく すれば欠点を補うことが出来るわけですが、その場合のポイ ントは範囲指定の境界を如何に目立たせないかと云うことで、以下にその方法を説明します。

7. 逆光写真を補正する

逆光写真で一番多困るのは人物写真ですが、人物写真を取り上げることは出来ないので適切な写真とは云えませんが建物の写真で補正します。屋根下部の構造が逆光で見えなくなっています。

① img03 を開く(ファイル[メニュ-]→開く→デスクトップ→GIMP→sozai→img03)

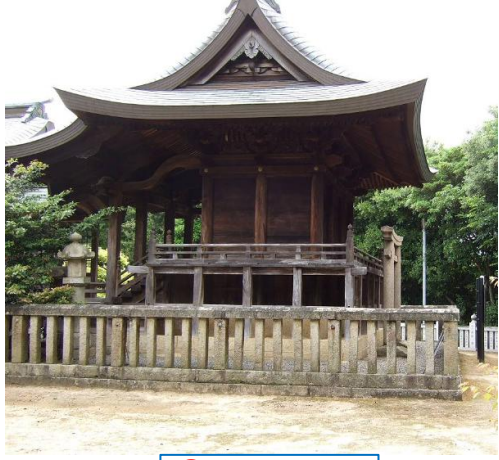

④ 暗く見えなくなっている部分を囲む

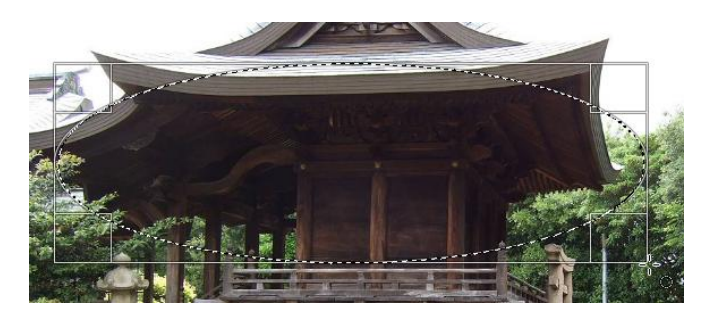

2楕円形ツー ツールボ ルをクリック . 🛛 \* 👛 🛆 Sel ③境界をぼか すにチェック を入れる。 下部に半径入 😨 ツールオス 力欄が表示さ 楕円選択 れるので、今回 は70にしてみ €-ド: る。 っちかに V t2 ▼ 境界をぼかす ¥得 70.0 中央か fる

明るくした境界を目立出せず自然な感 じにするのがこの設定です。半径の基 準値わからずじまいですが、より具体 的に設定する場合は、選択[メニュ-]→境界 をぼかす、を選ぶと px 単位で指定する ことが出来ます。

⑤ 色[メニュ-]→トーンカーブ

斜線中央部を摘まみ、画面を見ながら上方向に持ち上げる。 どんなカーブにするか(明るさ)は個人の好みです。明るく し過ぎると色が飛び(減色)ますから注意。

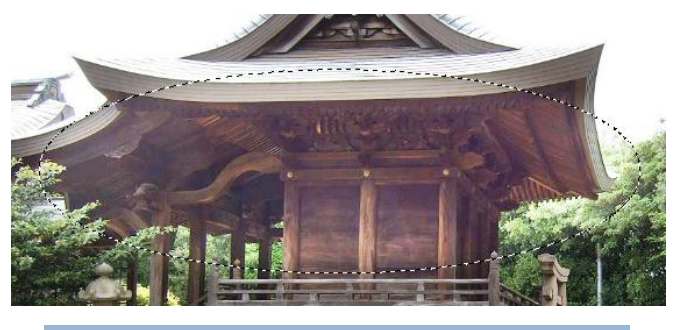

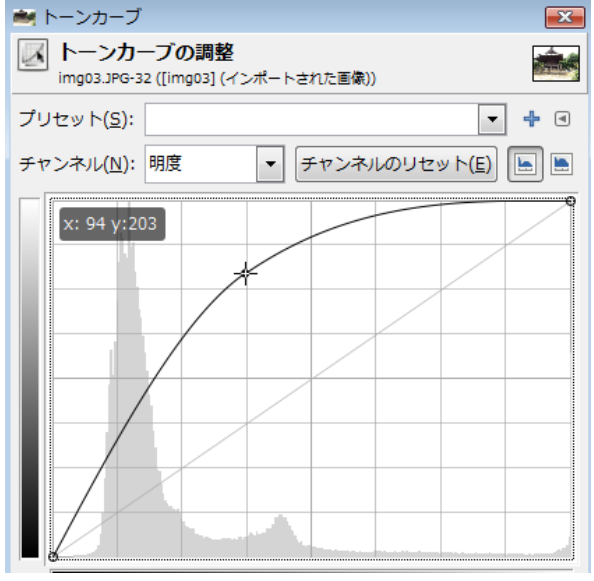

今回は GIMP 初回講座ですから一番シンプルな補正方法 を紹介しました。より細かな方法は GIMP 基礎が一通り 済んだ段階で紹介することにします。